# 河川用電磁流速計 モデル AEM1-DA 取扱説明書

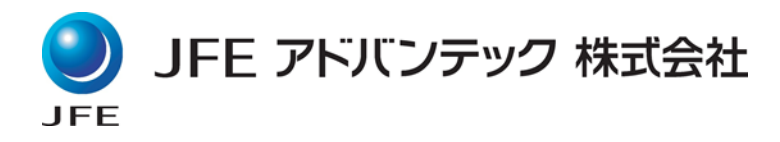

## 目 次

| 1 | 概   | 腰 ・・・・・・・・・・          | 1  |
|---|-----|-----------------------|----|
|   | 1.1 | 概要 ・・・・・・・・           | 1  |
|   | 1.2 | 測定方法 ・・・・・・           | 1  |
|   |     |                       |    |
| 2 | 測   | 定原理 ・・・・・・・・          | 3  |
|   |     |                       |    |
| 3 | 仕   | :様 ・・・・・・・・・          | 3  |
|   | 3.1 | センサー仕様 ・・・・・          | 3  |
|   | 3.2 | 表示部仕様 ・・・・・・          | 3  |
|   |     |                       |    |
| 4 | 製   | 品の基本構成 ・・・・・          | 4  |
|   | 4.1 | 標準品 ・・・・・・            | 4  |
|   | 4.2 | オプション ・・・・            | 4  |
|   |     |                       |    |
| 5 | 各   | -部の説明 ・・・・・・          | 5  |
|   | 5.1 | センサー ・・・・・・           | 5  |
|   | 5.2 | 支持棒と標準金具の取り付け         |    |
|   |     | • • • • • • • • • • • | 5  |
|   | 5.3 | 表示部 ・・・・・・・           | 6  |
|   |     |                       |    |
| 6 | 測   | 定準備 ・・・・・・・・          | 8  |
|   | 6.1 | 電池の装着 ・・・・・           | 8  |
|   | 6.2 | 電池残量確認 ・・・・・          | 8  |
|   | 6.3 | センサーの組み立て             |    |
|   |     | 支持棒への取り付け ・・          | 9  |
|   | 6.4 | ベーンセットの取り付け           |    |
|   |     |                       | 10 |
|   |     |                       |    |
| 7 | 測   | 定方法 ・・・・・・・・          | 12 |
|   | 7.1 | 電源 ON ・・・・・・・         | 12 |
|   | 7.2 | ゼロ点補正 ・・・・・           | 13 |
|   | 7.3 | 測定平均時間の選択 ・・          | 14 |
|   | 7.4 | 測定 ・・・・・・・・           | 14 |
|   | 7.5 | データメモリー ・・・・          | 15 |
|   | 7.6 | 電源 OFF ・・・・・・         | 16 |

| 8  | メニュー操作 ・・・・・   | 17 |
|----|----------------|----|
|    | 8.1構成 •••••    | 17 |
|    | 8.2データ確認 ・・・・・ | 18 |
|    | 8.3カレンダー設定 ・・・ | 19 |
|    | 8.4データ消去 ・・・・・ | 20 |
|    | 8.5定数設定 ・・・・・  | 20 |
|    | 8.6データ通信 ・・・・・ | 21 |
|    | 8.7コントラスト調整 ・・ | 22 |
|    | 8.8設定 ・・・・・・・  | 23 |
|    | 8.9データの修復 ・・・・ | 24 |
| 9  | 注意事項 ・・・・・・・   | 25 |
| 10 | 保証 •••••       | 26 |

## 1. 概要

1.1 概要

AEM1-DAは、河川や各種水路などで流速を正確かつ容易に測定するために開発された、現場用ポー タブル型の1軸電磁流速計です。プロペラ式流速計と異なり可動部分がありませんので、故障が少な く取扱い及び保守が簡単であり、微流速から高速までの流速値がデジタル出力で得られます。

表示部は、市販の単2形アルカリ乾電池4本で連続約20時間動作し、メモリー機能を有するため最大 255ブロックまでのデータを記憶させることが可能です。また、記憶したデータは付属の通信プログ ラム(Windows®版)により、パソコンへのデータ転送が可能です。

※Windows®は米国Microsoft Corporationの米国及び その他の国における登録商標または商標です

- 1.2 測定方法
- 立ち込み測定

測定者が流路にて立ち込み測定を行う場合は、専用支持棒にセンサーを任意の高さにセットし、測 定ポイントの河床に支持棒を突き立てるように固定し測定します。(図1)

また、AEM1-DAは、水深3cmより測定可能ですので、従来困難であった浅い流路での測定も可能となりました。(図2:オプションの先端金具を使用し、センサー軸部を保持して測定してください。)

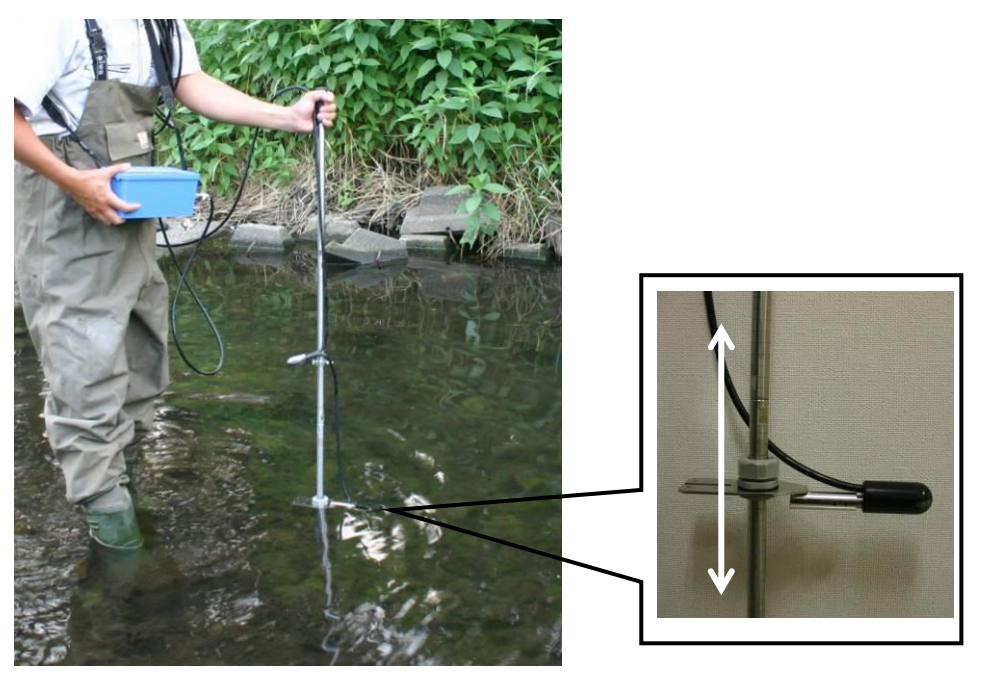

図1 立ち込み測定

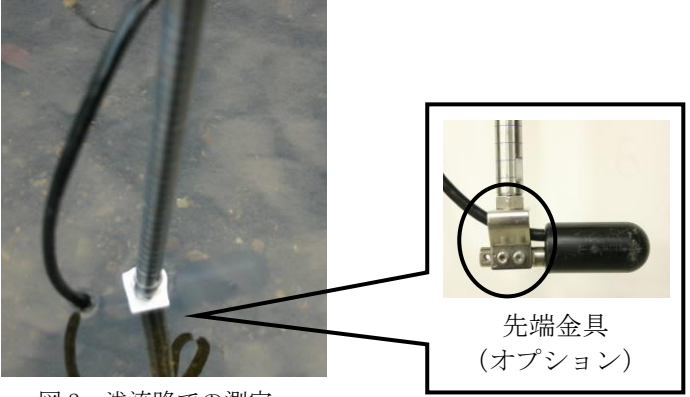

図2 浅流路での測定

②吊り下げ測定

直接流路に立ち込むことが困難な場合は、専用のベーンセット(オプション)により、橋上等から 吊り下げて測定することが可能です。(図3)

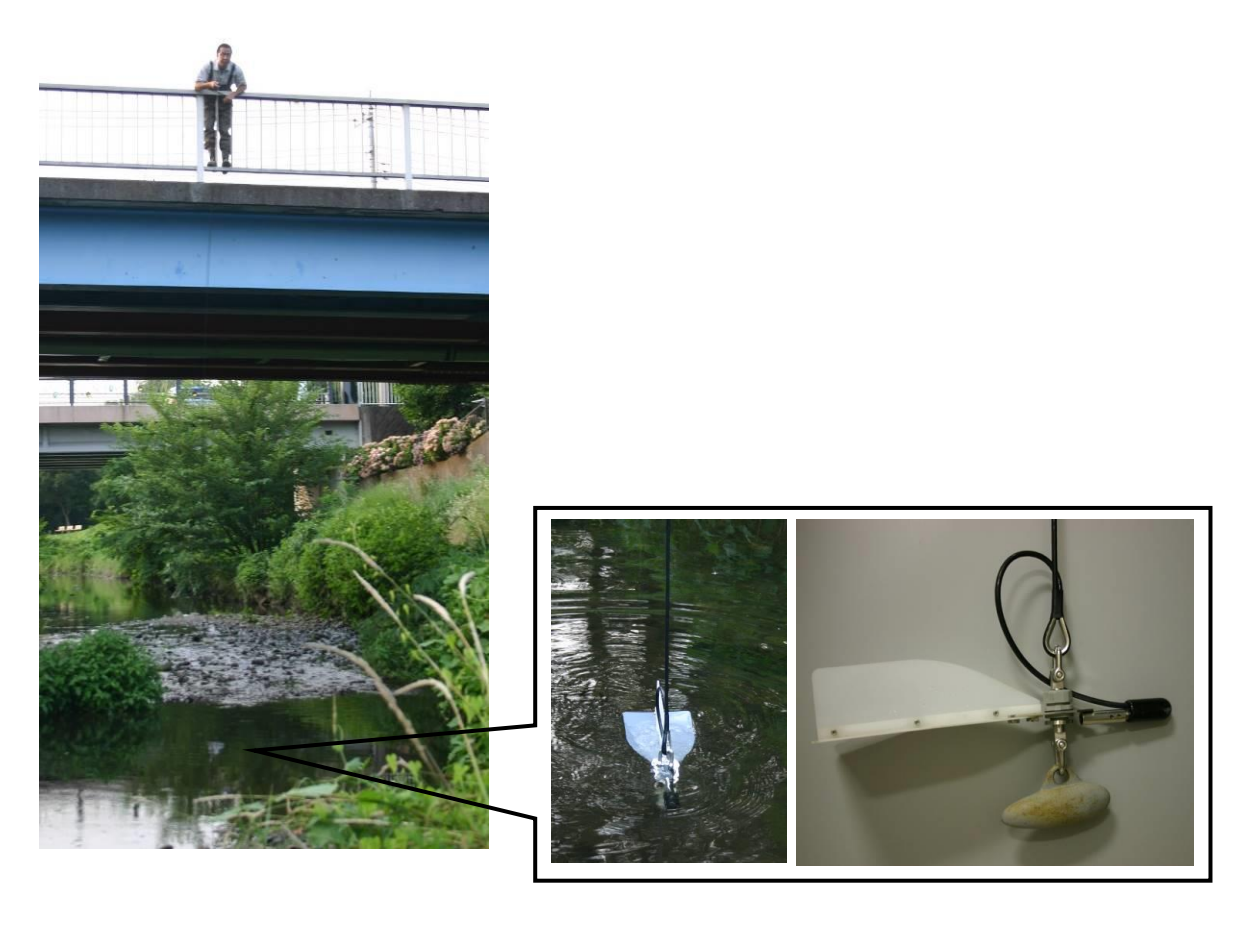

図3 ベーンセット (オプション) による橋上測定

## 2. 測定原理

電磁流速センサーはファラデーの電磁誘導の法則"磁界を伝導体が横切って運動する時その伝導体 には電圧が発生し、電流が流れる。"に基づいて設計・製作されています。

電導体である水が磁界を横切って流れると、その流体には起電力が生じ、その起電力と流速は1次 式の関係となることを応用し、流速を測定しています。

## 3. 仕様

3.1 センサー仕様

| タイプ    | : 電磁誘導方式                              |
|--------|---------------------------------------|
| 測定方向   | :1軸1方向                                |
| 精 度    | :測定値の±2 % 又は ±0.005 m/s               |
|        | ※流速検定は0 ~ 0.5 m/s の範囲。                |
| 測定レンジ  | :0~5.000 m/s                          |
| 分解能    | :0.002 m/s                            |
| 最小測定水深 | : 30 mm                               |
| 寸 法    | : $\phi$ 30 mm $	imes$ 77 mm          |
| 重量     | :200 g(参考値)                           |
| ケーブル   | : 標準10 m・最大50 m(ケブラー®繊維入り・抗張力 30 kg ) |
|        | 破断強度 100 kg                           |
|        | ケーブル引っ張り時の破断強度実測値:2229.5N             |
|        | ※ケーブル引っ張り時の破断を保証する数値ではありません。          |
|        | ※"ケブラー®"は,米国デュポン社の商標登録です。             |

#### 3.2 表示部仕様

| 表 示    | :LCD 20 文字 2 行                             |
|--------|--------------------------------------------|
| 表示内容   | :流速・現在時刻・ブロック No. ・平均秒数                    |
| 平均時間   | :1,5,10,20,40,60秒 選択式                      |
| メモリー機能 | :2 MB メモリー / 255 ブロックまで記録可能                |
|        | (約 100 万データ≒1 秒平均で約 300 時間分)               |
| メモリー内容 | : ブロック No. ・測定時間・流速値・平均時間                  |
| 外部出力   | :RS232C 出力                                 |
|        | 1. メモリーに記録したデータを PC に出力                    |
|        | 2. リアルタイムデータを PC に出力                       |
| 電 源    | : 単 2 形アルカリ乾電池 4 本 (連続使用約 20 時間)           |
| 寸 法    | : 90 mm(H) × 225 mm(W) × 100 mm(D) (突起含まず) |
| 重量     | :約 1kg                                     |
| 材 質    | :塩化ビニール                                    |
| 防水レベル  | :IPX5相当                                    |

## 4. 製品の基本構成

### 4.1標準品

 ①表示部 1台
 ②ケーブル付センサー 1本 (ケーブルは標準10mです。最大50mまで延長可能。)
 ③グリップ付き支持棒・連結用支持棒(50cm)各1本
 ④センサー支持棒 固定金具(標準型) 1個
 ⑤センサー金具 固定ネジ 2個
 ⑥センサー方向指示リング 1個
 ⑦ 通信プログラムCD-ROM 1枚
 ⑧ RS232C通信ケーブル 1本

その他 ⑨ショルダーストラップ 1本 ⑩キャリングステンレスケース 1台 ⑪六角レンチ 1本 ⑫測器取扱説明書 1冊 ⑬通信プログラム説明書 1冊

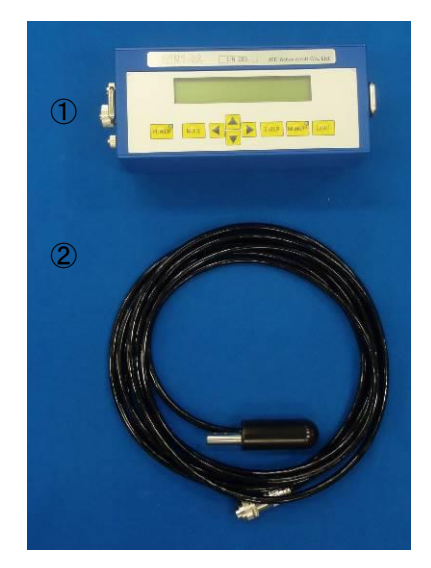

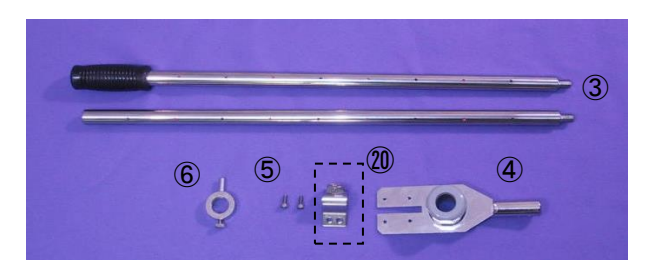

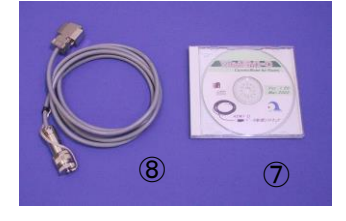

4.2 オプション

ベーンセット(吊下げ用) (4) ベーン 1枚 (5) シャックル接続棒 1個 (6) コース 1個 (7) ベーン固定ネジ 4個 (8) シャックル 2個 (9) ウェイト(1.2kg, 2.5kg) 各1個

その他 ② センサー支持棒 固定金具(先端型)1個

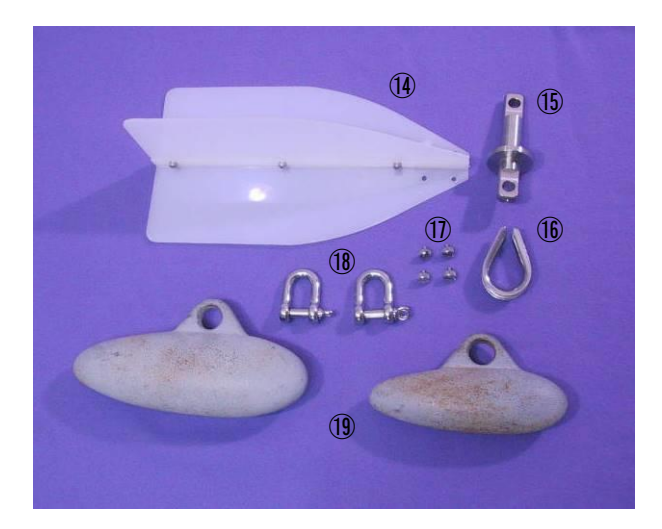

## 5. 各部の説明

5.1センサー

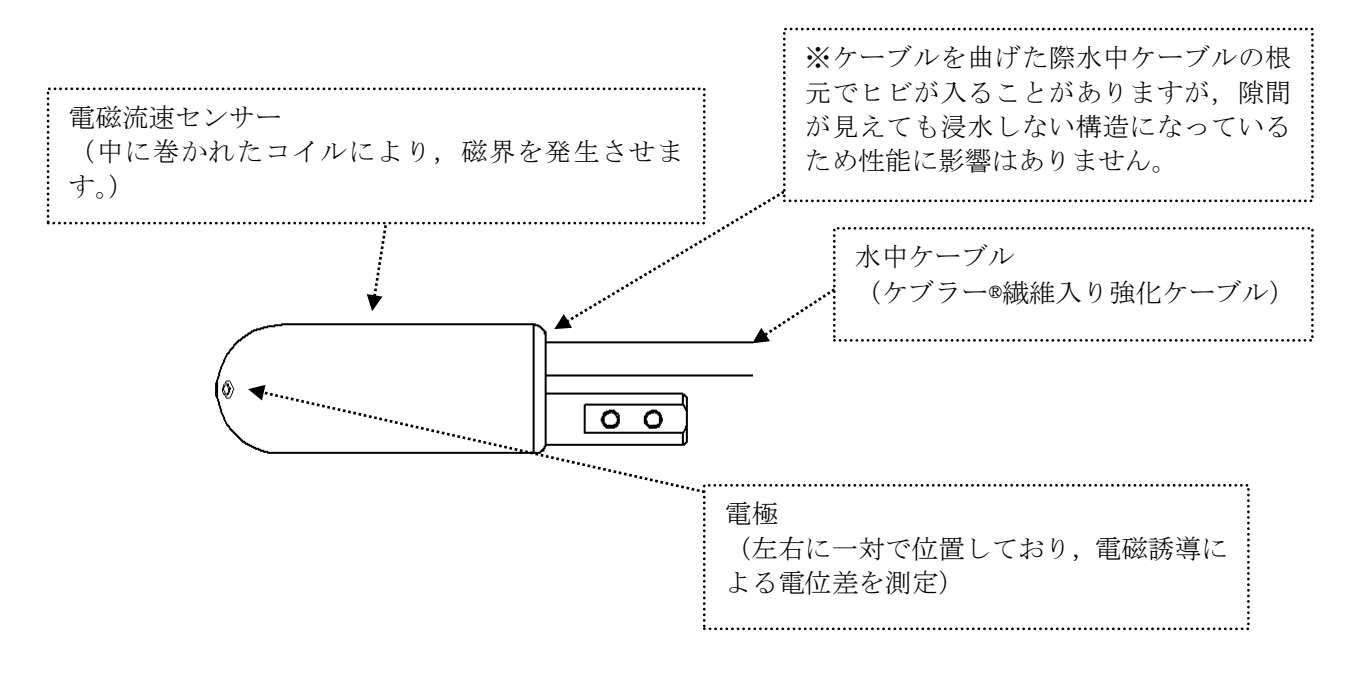

## 5.2 支持棒と標準金具の取り付け

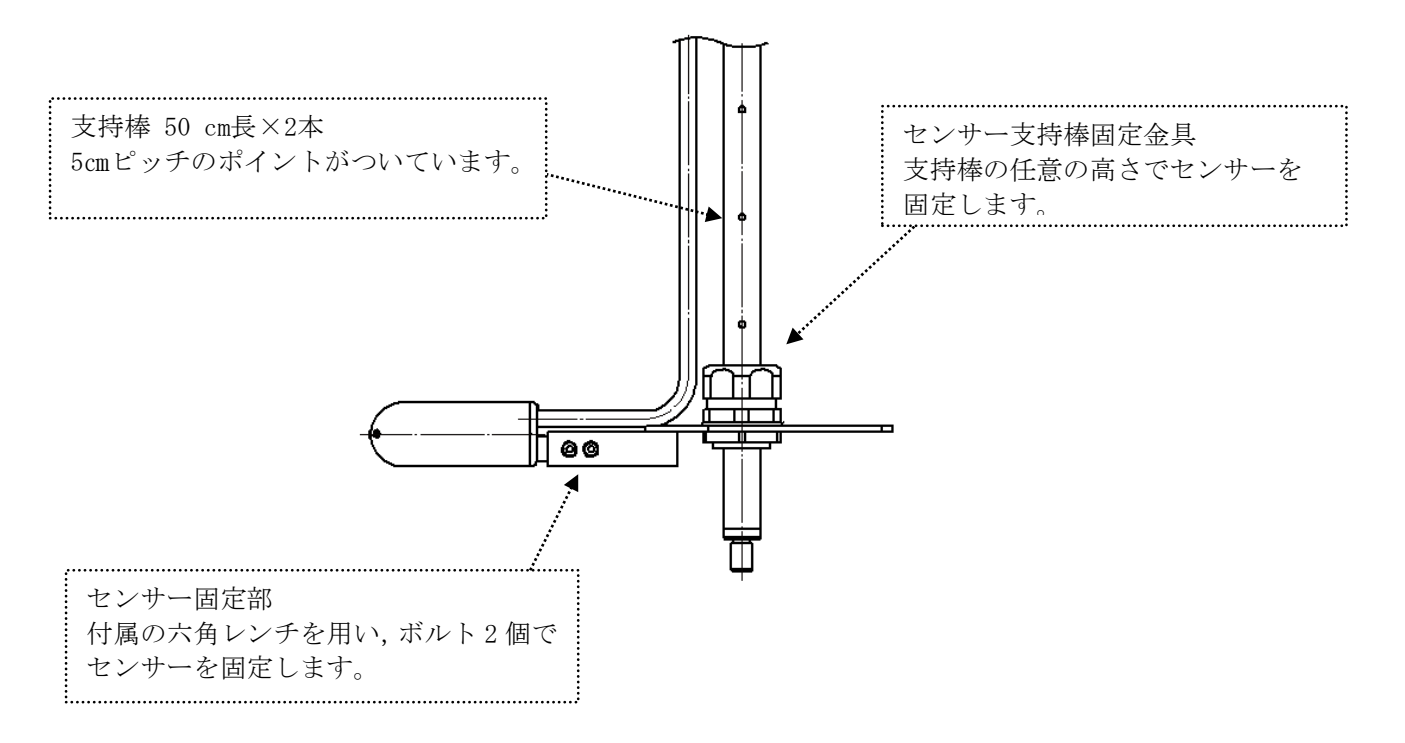

| 3表示部  | L                                       |          |  |
|-------|-----------------------------------------|----------|--|
|       | AEM1-DA S/N 2006 JFE Advantech Co., Lto | <u>.</u> |  |
|       | POWER MODE ENTER MEMORY LIGHT           |          |  |
| 電源ボタン |                                         | 操作ボタン    |  |

- POWER 電源の ON・OFF ボタン。 ON の場合 LED が赤灯。
- MODE 実測画面からメニューモードに移行するボタン。メニューモード実行時は階層を 1つ戻す。
- ENTER メニューモードの実行キー。
- MEMORY データ記録の ON・OFF ボタン。記録中は LED が緑灯。
- 実測画面では測定の平均時間(秒)の選択ボタン。メニューモードでは項目選択, 数値変更を行う。
- 実測画面では測定の平均時間(秒),次回記録時のブロック No.,使用可能なメモ リー残量を表示する。メニューモードではカーソル移動を行う。
- 実測画面ではゼロ点補正の実行キー。メニューモードではカーソル移動を行う。

| 側面1                                   | 側面 2                                                               |
|---------------------------------------|--------------------------------------------------------------------|
|                                       |                                                                    |
| RS232C 通信ケーブル 流速センサー 接続用コネクター 接続コネクター | DC12V 接続コネクター※使用できません。<br>将来的には開発中の AC アダプター(オプ<br>ション)が接続できる予定です。 |

底面

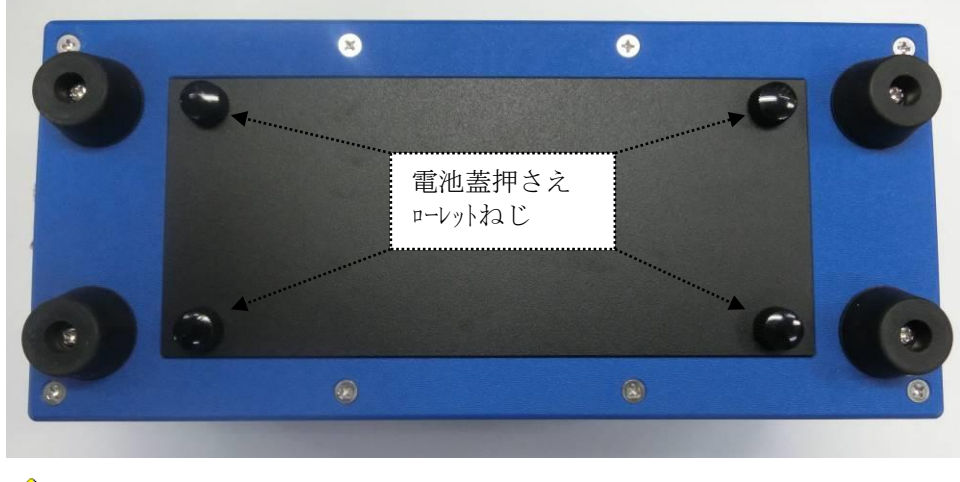

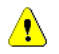

ねじ裏面の"ねじの抜け止め用0リング"紛失にご注意ください。

## 6. 測定準備

#### 6.1 電池の装着

底面 4 本のローレットねじを工具等で回し、底蓋を開けると電池は下記のように配列されています。 電池交換の際には、極性を確認の上確実に装着してください。

使用する電池は、単2形アルカリ乾電池4本です。

振動で外れる場合があるので、しっかりと差し込み、過度な振動は与えないでください。

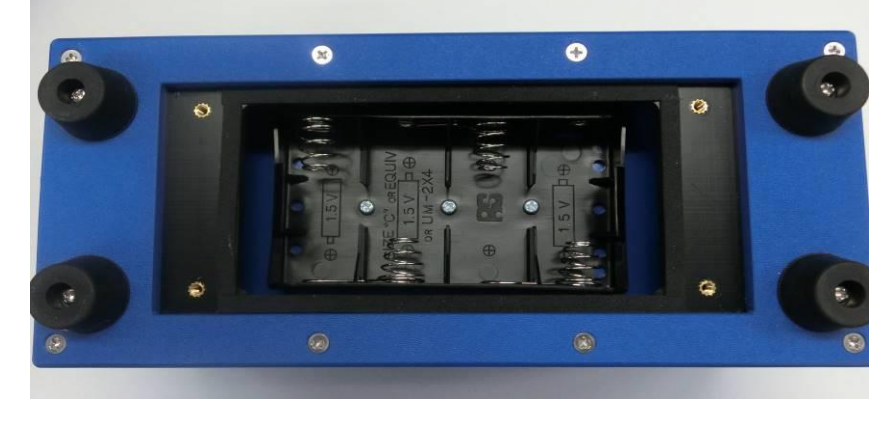

マンガン電池は消費が早いため、カタログに記載されている連続使用時間がお約束できません。

#### 6.2 電池残量確認

電池の残量は LCD 表示の実測画面右端の電池マークで確認してください。

|   | 0 | 1 | <b>2</b> | 3 | 4    | <b>5</b> | 6 | 7 | 8 | 9 | 0 | 1 | <b>2</b> | 3 | 4 | <b>5</b> | 6 | 7 | 8 | 9 |       |
|---|---|---|----------|---|------|----------|---|---|---|---|---|---|----------|---|---|----------|---|---|---|---|-------|
| 0 |   |   | 1        |   | 2    | З        | 4 |   | m |   | S |   | В        | L | # | 0        | 0 | 1 |   |   |       |
| 1 | ▼ |   | 1        | 2 | •••• | 0        | 0 | : | 0 | 0 |   | A | v        | е | • | 0        | 5 | S |   |   | 電池マーク |

**\_** 

連続測定で約20時間使用可能。

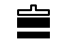

÷

連続測定で約10時間使用可能。

PC との通信可能。できるだけ早く電池を交換してください。

上記よりさらに電池を消耗すると、下記の画面が表示され、データバックアップを行った後に 自動的に電源 OFF となります。

|   | 0 | 1 | 2 | 3 | 4 | <b>5</b> | 6 | 7 | 8 | 9 | 0 | 1 | <b>2</b> | 3 | 4 | <b>5</b> | 6 | 7 | 8 | 9 |
|---|---|---|---|---|---|----------|---|---|---|---|---|---|----------|---|---|----------|---|---|---|---|
| 0 | 님 | " | ン | ア | ツ | カ        | * |   | テ | イ | カ | シ | ト        | イ | マ | ス        |   |   |   |   |
| 1 | 님 | " | ン | チ | ヲ |          | П | ゥ | カ | ン | シ | テ | ク        | タ | * | サ        | イ |   |   |   |

電池残量確認はセンサーを接続して行ってください。 新品電池(単2形アルカリ電池4本)での使用可能時間は約20時間です。 これは,LCDバックライト非使用時の時間です。 他の操作等により,使用可能時間は変動します。 測定時には,常に予備の電池をご持参ください。 支持棒(50 cm)は、標準で2本付属しています。必要な長さとなるよう支持棒を連結してご使用下さい。

センサー方向指示金具は流速センサーの方向と一致させて,グリップの近くに固定してください。濁りにより水面下のセンサーが見えない場合,センサーの方向がわかります。

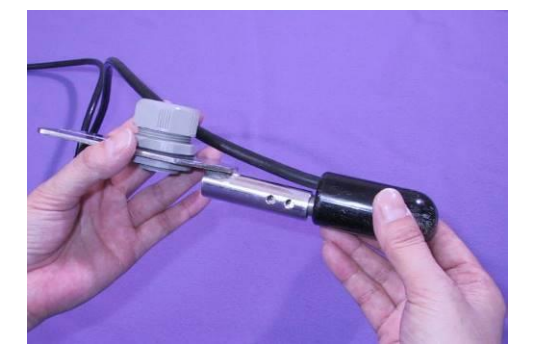

(1)

センサー軸を固定金具(標準型)の筒部分 に通します。

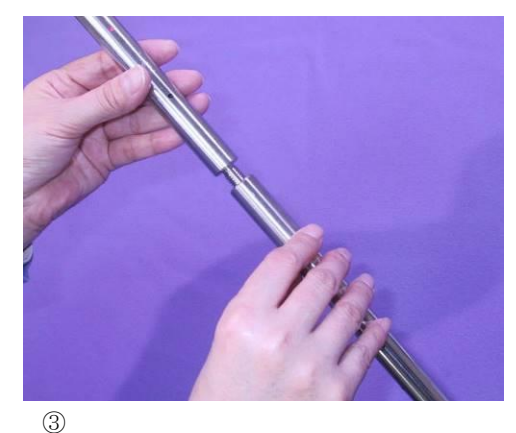

2本の支持棒を連結します。

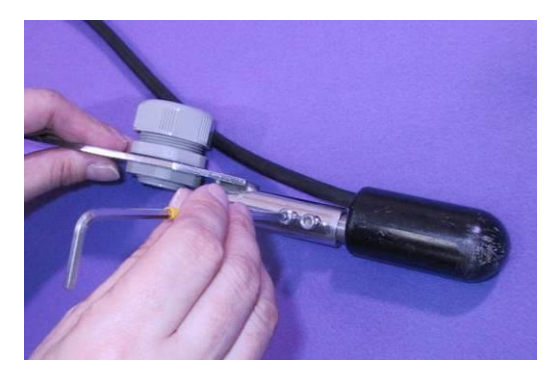

2

六角レンチを用いてセンサーと固定金具をボル トで固定します。

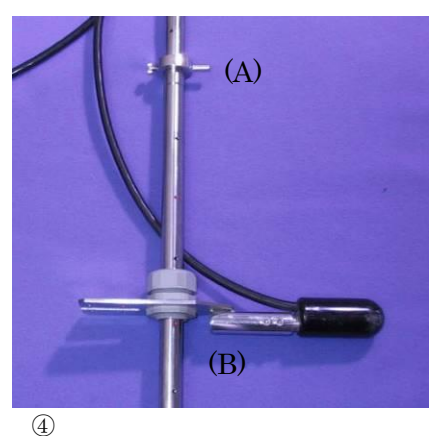

支持棒の先端(グリップの反対側)から,
 センサー方向指示金具(A),固定金具(B)の順番で支持棒に通します。

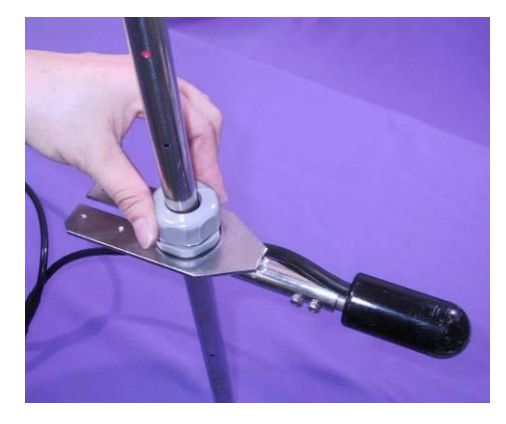

5

任意の位置で固定金具のリングを回し, 固定します。センサー方向指示金具も同 様にビスで固定してください。

## 6.4 ベーンセット (オプション)の取り付け

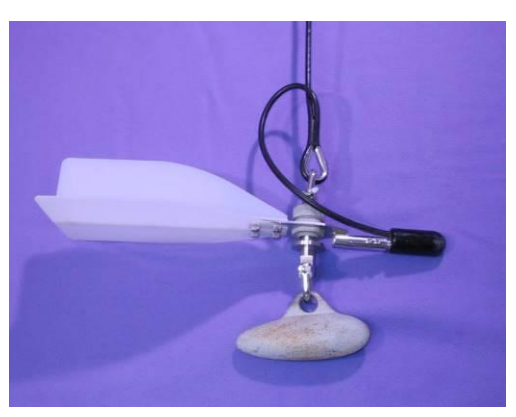

ベーンセット取り付け例

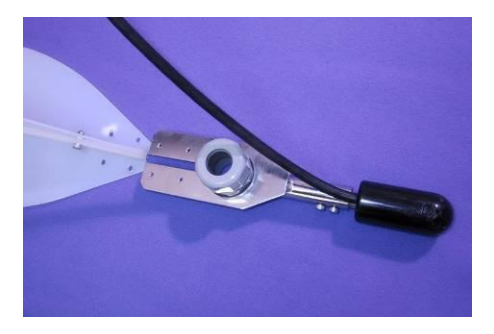

## ①

固定金具のスリットにベーンの垂直翼を 差し込みます。

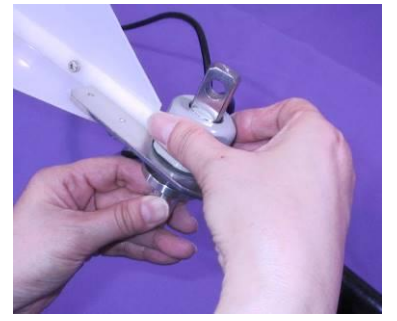

#### 3

固定金具のリングにシャックル接続棒を 通し、リングを締めます。

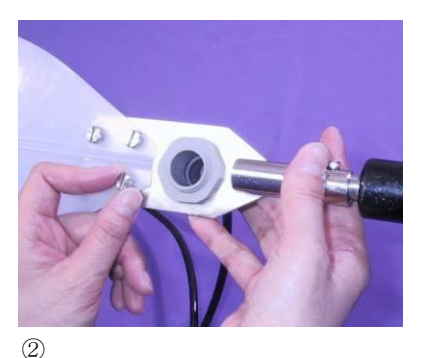

© 固定ネジでベーンと固定金具を接続します。

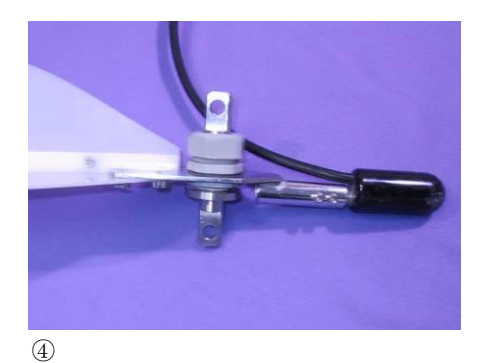

シャックル接続棒の円盤部が固定金具の底部に
 位置し、上下の穴がベーンセットの側面に来る
 ようにしてください。

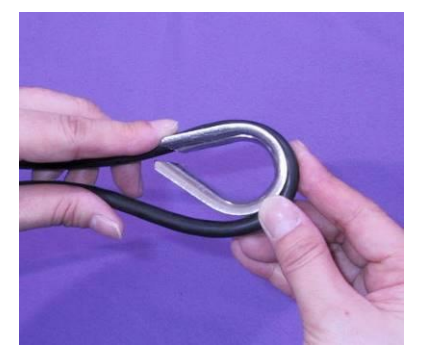

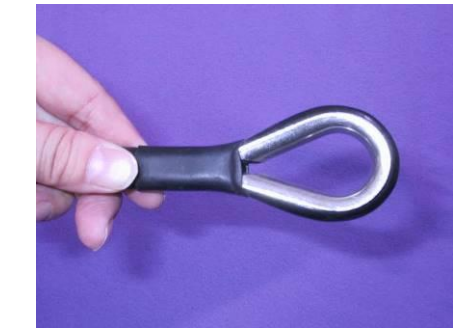

5

センサーから約60cmの位置にコースをつけます。最初はビニールテープなどで仮止めし, 最終的にセンサー〜コース間のケーブルにテンションがかからない事を確認してから結 束バンド,圧着チューブなどで固定してください。

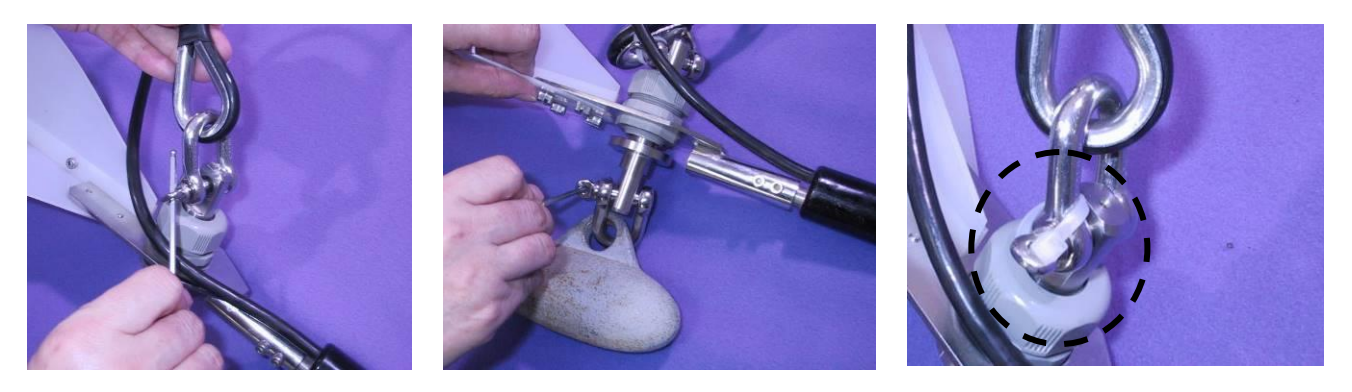

6

シャックル接続棒の上部の穴にコースを、下部の穴にウェイトをそれぞれシャックルで接続してください。振動によ る緩み防止のため、シャックルを結束バンド、またはステンレスワイヤ等で固定することをお奨めします。

※先端金具(オプション)の取り付け

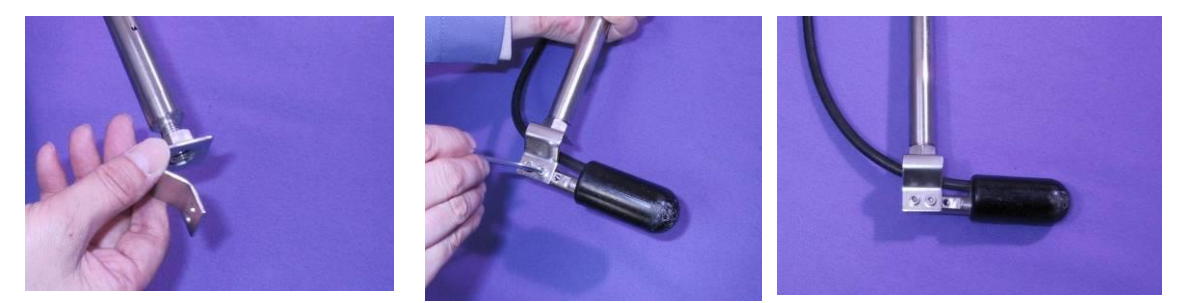

先端金具は支持棒先端ネジ部に取り付け、六角レンチを用いてセンサーと固定金具をボルトで固定します。

## 7. 測定方法

7.1 電源 ON

パネル面の POWER キーを押します。キー右上の LED が赤灯し, 2 パターンの初期画面が表示された後,実測画面となります

初期画面① バージョン情報(1秒間表示)

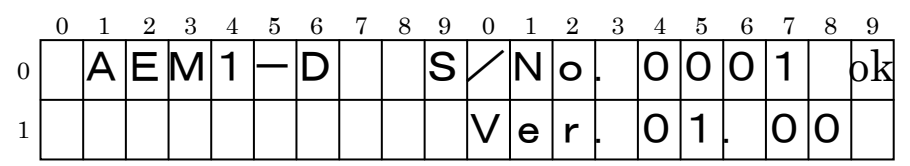

初期画面② メモリー使用量・残量(2秒間表示)

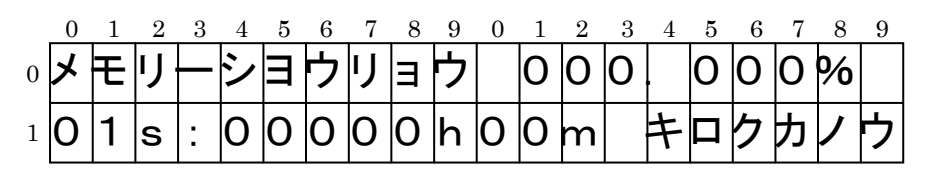

設定が正常に保存されない状態(測器の作動中など)で電源が切られると100%以上を表示もしくは、\*\*\*.\*\*\*%と表示されることがあります。その場合はデータの修復を行ってください。(P.24参照)修復が完了すれば自動的に電源が切れますので、再度、電源ONしてください。

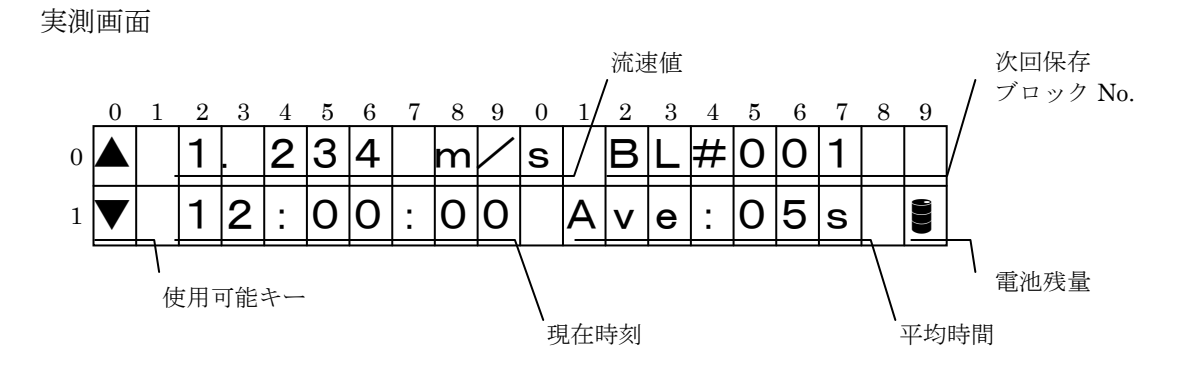

POWER キーを連続して押すと、フリーズする場合があります。5 秒以上の間隔をあけてください。

#### 7.2 ゼロ点補正

流速センサーのゼロ点補正を実施します。

- ① バケツ等の容器に水を張り、静水中(水が動いていない状態)にセンサーを浸し、容器の中央で保持します。容器は電気的な影響を避けるため樹脂性で、直径 25cm、深さ 25cm 以上のものを使用してください。
- ② 実測画面の状態で ▶ キーを押すと、下記ゼロ点補正画面になります。

プリヒート中 \*.\*\*\* m/sを示した後, 0.5秒ピッチで10秒間の移動平均値を示します。

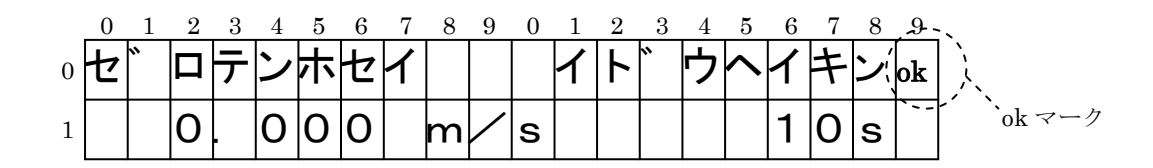

③ 最初の10秒間が経過した時点で右上にokマークが表示されますので,これ以降0.000 m/s にもっとも近い値で安定した時に ENTER キーを押して下さい。ゼロ点補正を実行し,下記 画面を表示した後,実測画面に戻ります。

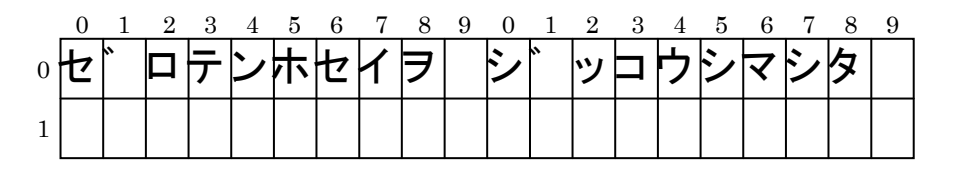

▲ ▼ キーにより移動平均時間を変更することができます。ok マークの 出現までの時間は移動平均時間と連動しています。

④ ゼロ点補正を実施しない場合は MODE キーを押してください。実測画面に戻ります。

● 表示値は、0.000 m/s で完全に安定はせず 、±0.010 m/s の範囲で若干変動しますが、異常で
 はありません。 変動幅が大きく値が安定しない場合は、以下の確認を行ってください。

i) 水が完全に静止しているか?(目視確認)

ii) センサー電極に汚れが付着していないか?

汚れが付着した場合、水で濡らした布やティッシュ等で電極部分の汚れを拭きとってください。

状態が改善されない場合は、メーカーまでご連絡ください。

ー旦電源を 0FF しても,前のゼロ点補正が有効になっています。 (再度,ゼロ点補正を実行しない限りは,ゼロ点補正値は変更できません。) ゼロ点補正は,ご使用日毎に実行されることをお勧めします。

## 7.3 測定平均時間の選択

初期設定では、平均時間が1秒に設定されています。 ▲ ▼ キーにより、平均時間を変更することができます。(1,5,10,20,40,60 秒から選択)

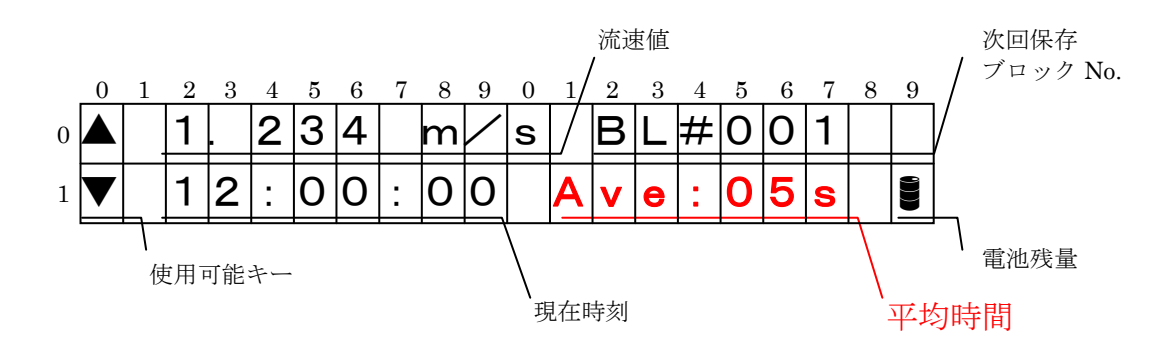

流速値は、0.5秒間隔の生測定値を設定した時間で平均処理した値を表示しています。

平均時間を変更しても電源を OFF すると初期設定に戻ります。 初期設定を変更することもできます。(P.23)

平均処理は移動平均ではありません。

7.4 測定

測定平均時間を選択したら、測定ポイントにセンサーを保持し、測定を開始します。 本器は1軸1方向型センサーですので、必ず上流側にセンサーの先端を向けてください。

河川流量測定については国土交通省:河川砂防技術基準(案)等専門書を ご参照ください。

⚠

測点付近に障害物がある場合,乱流を生じ正確な測定ができない場合があります。障害物を取り 除くか,測点を変更してください。 測定中のデータを表示部に記録させることができます。

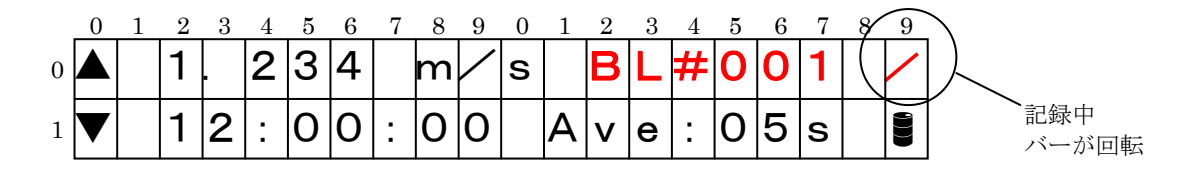

MEMORY キーを押すとキー右上の LED が緑灯し,記録を開始します。 LCD 表示右上のバーが回転し,記録中であることを示します。 記録中は設定変更等の操作はできません。

LCD に表示されているブロック No. は,現在記録中の No. です。

再度, MEMORY キーを押すと記録を終了し、下記画面を表示した後、実測画面に戻ります (ブロック No. が更新されています)。キー右上の LED も消灯します。

|   | 0 | 1 | 2 | 3 | 4 | <b>5</b> | 6 | 7 | 8 | 9 | 0 | 1 | <b>2</b> | 3 | 4 | <b>5</b> | 6 | 7 | 8 | 9 |
|---|---|---|---|---|---|----------|---|---|---|---|---|---|----------|---|---|----------|---|---|---|---|
| 0 | В | L | # | 0 | 0 | 1        |   | F | * |   | ホ | ソ | *        | ン | シ | マ        | シ | タ |   |   |
| 1 |   |   |   |   |   |          |   |   |   |   |   |   |          |   |   |          |   |   |   |   |

実測画面(ブロック No. が更新されている)

|   | 0 | 1 | <b>2</b> | 3 | 4 | <b>5</b> | 6 | 7 | 8 | 9 | 0 | 1 | 2 | 3 | 4 | <b>5</b> | 6 | 7 | 8 | 9 |
|---|---|---|----------|---|---|----------|---|---|---|---|---|---|---|---|---|----------|---|---|---|---|
| 0 |   |   | 1        |   | 2 | 3        | 4 |   | m |   | s |   | В | L | # | 0        | 0 | 2 |   |   |
| 1 |   |   | 1        | 2 | : | 0        | 5 | : | 0 | 0 |   | А | v | е | : | 0        | 5 | S |   |   |

MEMORY を押してから 再度 MEMORY を押すまでのデータ(流速値)が時刻情報とともに1つのブロックに記録されます。

255 ブロックを記録し終わった後は00を表示し、それ以上の記録はできません。 再度記録する場合は、データ消去(P.20)を実行してください。

255 ブロック以上記録しようとすると下記 LCD 表示となります。

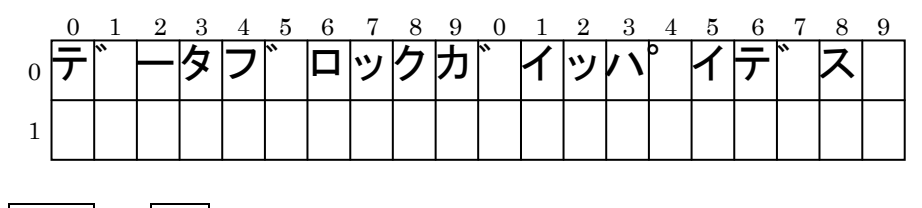

→MODE の順番でキーを押すと 実測画面に戻ります。 MEMORY

メモリー容量が一杯になった場合は下記 LCD 表示となります。

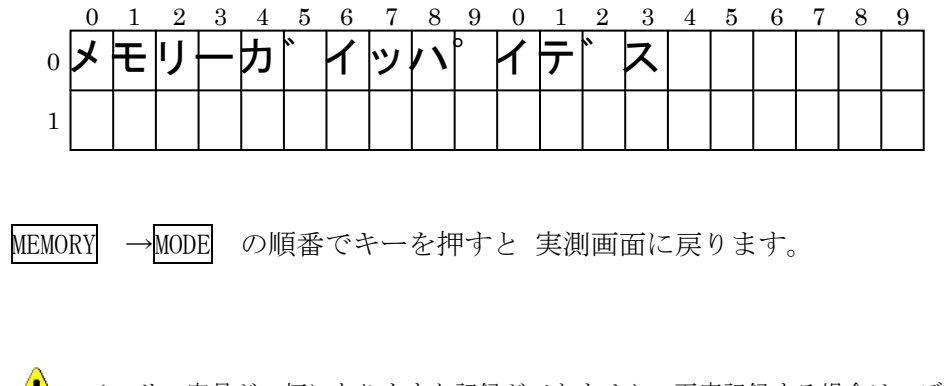

メモリー容量が一杯になりますと記録ができません。再度記録する場合は、データ消去(P.20) を実行してください。

7.6 電源 OFF

電源をOFFする場合は実測画面の状態で, POWER キーを長押しします。 LCD 右端の数字がカウントダウンされ, 0.0 s で電源 OFF となります。

|   | 0 | 1 | <b>2</b> | 3 | 4 | <b>5</b> | 6 | $\overline{7}$ | 8 | 9 | 0 | 1 | <b>2</b> | 3 | 4 | <b>5</b> | 6 | $\overline{7}$ | 8 | 9 |
|---|---|---|----------|---|---|----------|---|----------------|---|---|---|---|----------|---|---|----------|---|----------------|---|---|
| 0 | ト | " | ン        | ケ | Ň | ン        | ヲ |                | 0 | F | F | シ | マ        | ス |   |          |   |                |   |   |
| 1 |   |   |          |   |   |          |   |                |   |   |   |   | ノ        | П | リ |          | 0 | -              | 0 | S |

## 8. メニュー操作

8.1構成

実測画面で MODE キーを押すとメニューモードとなります。各機能は▲ ▼ キーにより選択し, ENTER キーで実行, MODE キーで元の階層に戻ります。

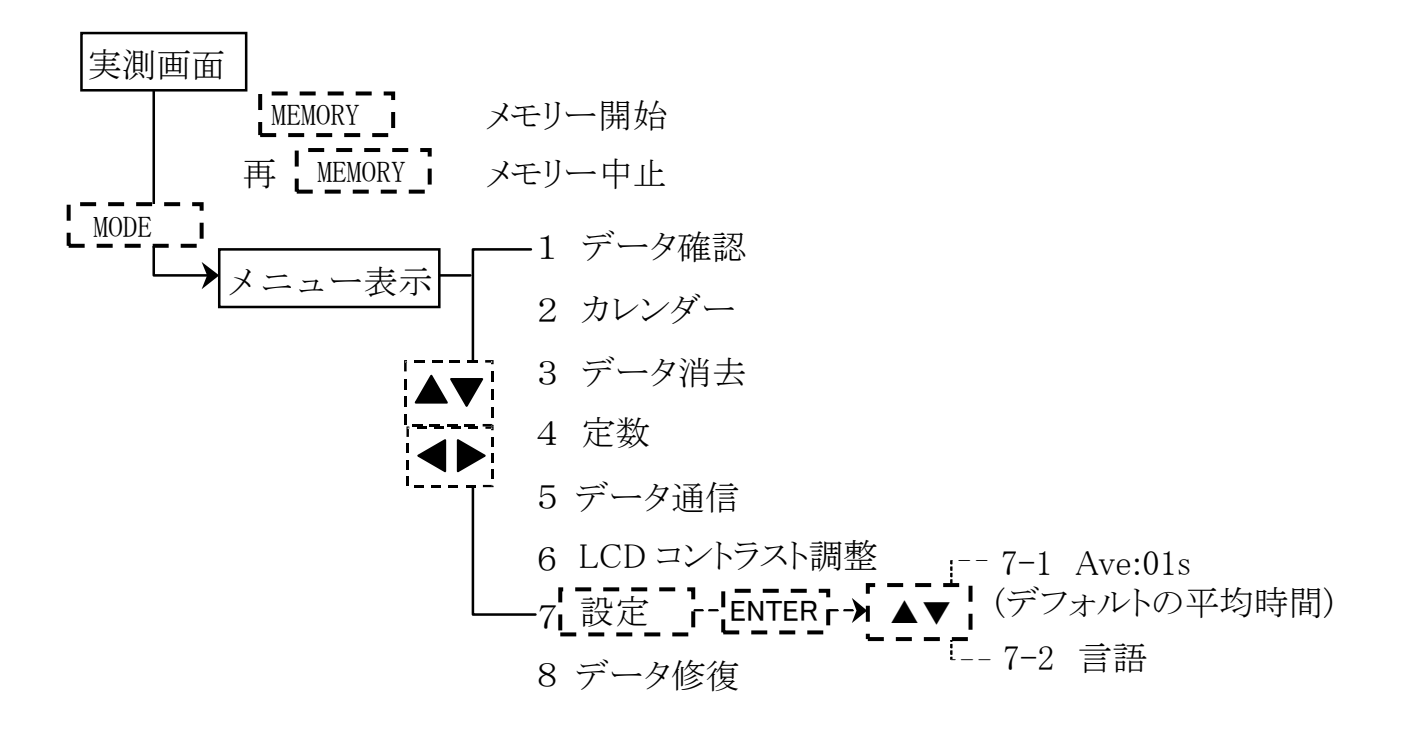

#### 8.2 データ確認

表示部に記録したデータを LCD で確認することができます。

① 実測画面で MODE キーを押すとメニュー画面を表示します。

|   |   | 1 | 2 | Р | 4 | <b>5</b> | 6 | 7 | 8 | 9 | 0 | 1 | <b>2</b> | 3 | 4 | <b>5</b> | 6 | 7 | 8 | 9 |
|---|---|---|---|---|---|----------|---|---|---|---|---|---|----------|---|---|----------|---|---|---|---|
| 0 |   | 1 |   | テ | * |          | タ | ታ | ク | _ | ン |   |          |   |   |          |   |   |   |   |
| 1 | ▼ | 2 |   | ታ | レ | ン        | タ | * |   |   |   |   |          |   |   |          |   |   |   |   |

② ▲ ▼ キーにより"1"を選択(カーソル点滅)し, ENTER キーを押すと記録した最新ブ ロックのヘッダー情報を表示します。

▲ ▼ キーにより ">"を移動させ,確認するブロックを選択します。(▲ ▶ キーで 改ページもできます)

|   | 0 | 1 | 2 | 3 | 4 | <b>5</b> | 6 | 7 | 8 | 9 | 0 | 1 | <b>2</b> | 3 | 4 | <b>5</b> | 6 | $\overline{7}$ | 8 | 9 |
|---|---|---|---|---|---|----------|---|---|---|---|---|---|----------|---|---|----------|---|----------------|---|---|
| 0 |   | В | L | # | 0 | 7        | 6 |   | 0 | 1 |   | 0 | 1        |   | 1 | 2        | • | 0              | 0 |   |
| 1 | > | В | L | # | 0 | 7        | 7 |   | 0 | 1 |   | 0 | 1        |   | 1 | З        | : | 0              | 0 |   |

③ ENTER キーを押すと選択したブロック内の最新データを表示します。▲ ▼ キーによりデ ータを選択・表示します。

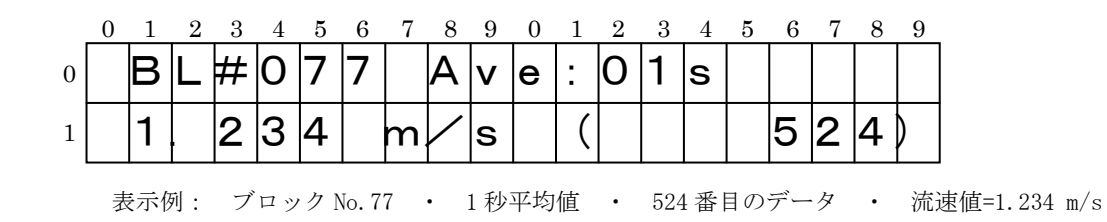

④ メモリーされているデータが1件もない場合は下記を表示します。

|   | 0 | 1  | <b>2</b> | 3        | 4  | <b>5</b> | 6 | 7  | 8 | 9  | 0 | 1 | <b>2</b> | 3 | 4 | <b>5</b> | 6 | 7 | 8 | 9 |
|---|---|----|----------|----------|----|----------|---|----|---|----|---|---|----------|---|---|----------|---|---|---|---|
| 0 | ł | \$ |          | 々        | 5  | 5        | ד | IJ | 2 | +7 | く |   |          |   |   |          |   |   |   |   |
| U | / |    |          | <b>/</b> | // |          | / |    |   |    | - |   |          |   |   |          |   |   |   |   |
| 1 |   |    |          |          |    |          |   |    |   |    |   |   |          |   |   |          |   |   |   |   |

⑤ MODE キーを押すごとに前の階層に戻ります。

表示部の時間情報を設定します。

① 実測画面で MODE キーを押すとメニュー画面を表示します。

|   | 1 | <b>2</b> | Р | 4 | <b>5</b> | 6 | 7 | 8 | 9 | 0 | 1 | 2 | 3 | 4 | <b>5</b> | 6 | 7 | 8 | 9 |
|---|---|----------|---|---|----------|---|---|---|---|---|---|---|---|---|----------|---|---|---|---|
| 0 | 1 |          | ۲ | 5 |          | タ | ታ | ク |   | ン |   |   |   |   |          |   |   |   |   |
| 1 | 2 |          | ታ | レ | ン        | タ | N |   |   |   |   |   |   |   |          |   |   |   |   |

② ▲ ▼ キーにより "2"を選択 (カーソル点滅) し, ENTER キーを押すと下記のような時 間情報を表示します。(この時点では時計が作動しています)

|   | 0 | 1 | 2 | 3  | 4      | <b>5</b> | 6 | 7      | 8 | 9 | 0 | 1 | 2 | 3 | 4 | <b>5</b> | 6 | 7 | 8 | 9 |
|---|---|---|---|----|--------|----------|---|--------|---|---|---|---|---|---|---|----------|---|---|---|---|
| 0 | 2 | 0 | 0 | 6. | $\mid$ | 0        | 1 | $\mid$ | 0 | 1 |   | 0 | 0 | : | 0 | 0        | : | 0 | 0 |   |
| 1 | Ε | Ν | Т | Ε  | R      | 7        | * |        | セ | ッ | 7 | 1 |   |   |   |          |   |   |   |   |

③ ENTER キーを押すと、時計が停止し、西暦の2桁目が点滅します。

|   | 0 | 1 | 2 | 3 | 4      | <b>5</b> | 6  | 7 | 8 | 9 | 0 | 1 | <b>2</b> | 3 | 4 | <b>5</b> | 6 | 7 | 8 | 9 |
|---|---|---|---|---|--------|----------|----|---|---|---|---|---|----------|---|---|----------|---|---|---|---|
| 0 | 2 | 0 | 0 | 6 | $\mid$ | 0        | 1. |   | 0 | 1 |   | 0 | 0        | : | 0 | 0        | : | 0 | 0 |   |
| 1 | Ε | Ν | Т | Ε | R      | 7        | *  |   | ケ | ッ | ᡔ | イ |          |   |   |          |   |   |   |   |

④ ● キーによりカーソルを移動し, ▲ ▼ キーにより数値を変更します。 ENTER キーを押すと1つ前の階層に戻り,時計が作動状態となります。

西暦の千の位と百の位は、変更できません。

⑤ MODE キーを押すとメニュー画面に戻ります。

カレンダー設定はセンサーの接続・未接続にかかわらず作業可能です。

カレンダー情報は、内蔵の小型充電池でバックアップされています。 乾電池の容量が完全に消費されても、充電されている容量で2時間程度はバ ックアップすることが可能です。ただしそれを超えると、初期状態 (2001/01/01 00:00:00)に戻ってしまいますのでご注意ください。

## 8.4 データ消去

表示部内に記録したデータをすべて消去します。

① 実測画面で MODE キーを押すとメニュー画面を表示します。

|   | 0 | 1 | <b>2</b> | 3 | 4   | <b>5</b> | 6        | 7 | 8 | 9 | 0 | 1 | <b>2</b> | 3 | 4 | <b>5</b> | 6 | $\overline{7}$ | 8 | 9 |
|---|---|---|----------|---|-----|----------|----------|---|---|---|---|---|----------|---|---|----------|---|----------------|---|---|
| 0 |   | 3 |          | テ | * · |          | <b>9</b> | シ | Ξ | ゥ | + | Ш |          |   |   |          |   |                |   |   |
| 1 |   | 4 |          | シ | Ň   | Э        | ゥ        | ス | ゥ |   |   |   |          |   |   |          |   |                |   |   |

② ▲ ▼ キーにより"3"を選択(カーソル点滅)し、ENTER キーを押すと下記の画面を表示します。

|             | 2 3 4 5 6 7 8 9 |
|-------------|-----------------|
| ◎メモリーフォーマット |                 |
|             |                 |
|             | ッロウート           |

③ **●** ・**MEMORY** キーを同時に押すと,データ消去がスタートし,右端の数値がカウントダウンされます。

|   | 0 | 1 | 2 | 3 | 4 | <b>5</b>     | 6 | 7 | 8 | 9 | 0 | 1 | <b>2</b> | 3 | 4 | <b>5</b> | 6 | 7 | 8 | 9 |
|---|---|---|---|---|---|--------------|---|---|---|---|---|---|----------|---|---|----------|---|---|---|---|
| 0 | メ | Ŧ | リ |   | フ | $\mathbf{t}$ |   | マ | ツ | 4 | チ | Ч | ゥ        |   |   |          |   |   |   | 4 |
| 1 |   |   |   |   |   |              |   |   |   |   |   |   |          |   |   |          |   |   |   |   |

④ メモリー消去が完了すると1つ前の階層を表示し, MODE キーを押すとメニュー画面に戻り ます。

| Â    | メモリーをクリアーすると、データの復帰はできません。 |
|------|----------------------------|
| メモリー | ー消去は全消去のみです。部分的な消去はできません。  |

8.5 定数設定

定数設定は社内検定用のメニューであり、お客様が操作することができません。

#### 8.6 データ通信

表示部内に記録したデータを PC へ転送することができます。

PC には事前に付属のソフトプログラム "AEM1-D データ処理プログラム"のインストールが必要です。転送の際は、データ通信プログラムを起動させてください。 (詳細は、AEM1-D データ処理ソフトプログラムマニュアルをご参照ください。) ※AEM1-DA は AEM1-D のソフトプログラムと共通で使用できます。

- 付属の RS232C 通信ケーブルの 5 ピン円形コネクターを 表示部側面の RS232C コネクター (P.7 参照)に接続します。
- ② D-SUB9 ピン端子を, PC のシリアルポートに接続します。
- ③ 表示部の実測画面で MODE キーを押すとメニュー画面を表示します。

|   | 0 | 1 | <b>2</b> | 3 | 4 | <b>5</b> | 6 | 7 | 8 | 9 | 0 | 1 | <b>2</b> | 3 | 4 | <b>5</b> | 6 | 7 | 8 | 9 |
|---|---|---|----------|---|---|----------|---|---|---|---|---|---|----------|---|---|----------|---|---|---|---|
| 0 |   | 5 |          | テ | » | _        | タ | ツ | ゥ | シ | ン |   |          |   |   |          |   |   |   |   |
| 1 |   | 6 |          | L | С | D        |   | ン | ۲ | ラ | ス | ト |          | F | П | ゥ        | セ | イ |   |   |

④ ▲ ▼ キーにより"5"を選択(カーソル点滅)し、ENTER キーを押すと下記の画面を 表示します。

|   | 0 | 1   | <b>2</b> | 3 | 4 | <b>5</b> | 6 | 7 | 8 | 9 | 0 | 1 | 2 | 3 | 4 | <b>5</b> | 6 | 7 | 8 | 9 |
|---|---|-----|----------|---|---|----------|---|---|---|---|---|---|---|---|---|----------|---|---|---|---|
| 0 | テ | · · |          | タ | ツ | ゥ        | シ | ン |   |   |   |   |   |   |   |          |   |   |   |   |
| 1 |   |     |          |   |   |          |   |   |   |   |   |   |   |   |   | В        | u | S | У |   |

表示部と PC が通信を行い、表示部で内部処理が行われている時に画面右端に Busy が表示 されます。

⑤ データ通信が完了すると1つ前の階層を表示し, MODE キーを押すとメニュー画面に戻りま す。

 通信中は,電源ボタン・操作ボタンを押さないでください。誤作動の原因となります。 必ずPC側のデータ処理プログラムを終了させてから,表示部を操作してください。

メモリーデータ転送は、センサーの接続・未接続にかかわらず作業可能です。 本器の通信機能はメモリーデータ転送の他、リアルタイムでデータを連続して PC に表示・記録させることができます。 通信モードを設定し、ソフトプログラム内のリアルタイムデータ処理を実行 してください。 8.7 コントラスト調整

LCD のコントラストを調整できます。

① 表示部の実測画面で MODE キーを押すとメニュー画面を表示します。

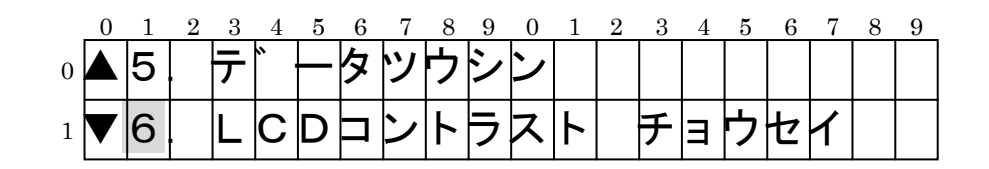

 ② ▲ ▼ キーにより"6"を選択(カーソル点滅)し, ENTER キーを押すと下記の画面を 表示します。

|   | 0        | 1 | 2 | 3        | 4 | <b>5</b> | 6 | 7 | 8 | 9 | 0 | 1 | 2 | 3 | 4 | 5 | 6 | 7 | 8 | 9 |
|---|----------|---|---|----------|---|----------|---|---|---|---|---|---|---|---|---|---|---|---|---|---|
| 0 | L        | С | D |          | ン | 7        | ラ | ス | 1 |   | チ | Ш | ゥ | セ | イ |   |   |   |   |   |
|   | <u> </u> |   |   | <u> </u> |   | -        | - |   | - |   |   |   |   |   | - |   |   |   |   |   |
| 1 |          |   | テ |          |   | チ        | E | ウ | セ | M | シ | マ | ス |   |   |   |   |   |   |   |

- ③ ▲ **▼** キーにより LCD のコントラストを調整します。
- ④ ENTER キーを押すと調整を完了し、メニュー画面に戻ります。

ここで調整したコントラストは、電源 OFF しても保持されます。

8.8 設定

流速値の平均時間初期設定と,表示言語の変更ができます。

① 表示部の実測画面で MODE キーを押すとメニュー画面を表示します。

|   | 0 | 1  | <b>2</b> | 3 | 4   | <b>5</b> | 6 | 7 | 8 | 9 | 0 | 1 | 2 | 3 | 4 | <b>5</b> | 6 | 7 | 8 | 9 |
|---|---|----|----------|---|-----|----------|---|---|---|---|---|---|---|---|---|----------|---|---|---|---|
| 0 |   | 7. |          | セ | ッ   | ۲        | 1 |   |   |   |   |   |   |   |   |          |   |   |   |   |
| 1 |   | 8. |          | ᠵ | × . |          | タ | シ | Ъ | ゥ | フ | ク |   |   |   |          |   |   |   |   |

 ② ▲ ▼ キーにより"7"を選択(カーソル点滅)し、ENTER キーを押すと下記の画面を 表示します。

|   | 0 | 1 | 2 | 3 | 4 | <b>5</b> | 6 | 7 | 8 | 9 | 0 | 1 | 2 | 3 | 4 | 5 | 6 | 7 | 8 | 9 |
|---|---|---|---|---|---|----------|---|---|---|---|---|---|---|---|---|---|---|---|---|---|
| 0 | 1 |   | Α | v | е | :        | 0 | 1 | s |   | ( | ۲ | * | フ | ł | ル | 7 |   |   |   |
| 1 | 2 |   | ケ | Ň | ン | Π        | Ň | : |   | ホ | く | П | Ň |   |   |   |   |   |   |   |

- ③下記の設定が可能です。
  - ▲ ▼ キー 1. 流速値の平均時間初期設定
     2. 表示言語
  - ▲ トー
     1.の場合
     1,5,10,20,40,60 秒
     2.の場合
     日本語,英語
- ④ ENTER キーを押すと設定を完了し、メニュー画面に戻ります。

電池消耗による電源OFFの際は、内部プログラムによってデータが守られるよう設計されています。しかし、その他の電源トラブル(衝撃による電池外れ)がデータ記録中に生じた際、データファイルが破損される場合があります。

電源ON時にデータファイルの破損が確認された場合,続きのブロックNo.からデータを記録可 能とするためにデータ修復が自動的に実施されますが,まれに実施されない場合があります。 その際は強制的にデータ修復を実施してください。

① 表示部の実測画面で MODE キーを押すとメニュー画面を表示します。

|   | 0 | 1 | <b>2</b> | 3 | 4 | <b>5</b> | 6 | 7 | 8 | 9 | 0 | 1 | <b>2</b> | 3 | 4 | <b>5</b> | 6 | 7 | 8 | 9 |
|---|---|---|----------|---|---|----------|---|---|---|---|---|---|----------|---|---|----------|---|---|---|---|
| 0 |   | 7 |          | セ | ッ | F        | 1 |   |   |   |   |   |          |   |   |          |   |   |   |   |
| 1 |   | 8 |          | テ | " |          | タ | シ | ユ | ゥ | フ | ク |          |   |   |          |   |   |   |   |

② ▲ ▼ キーにより "8"を選択 (カーソル点滅) し, ENTER キーを押すと下記の画面を 表示します。

|   | 0 | 1 | 2 | 3 | 4 | <b>5</b> | 6 | 7   | 8 | 9 | 0        | 1 | 2 | 3        | 4 | 5 | 6 | 7 | 8 | 9 |
|---|---|---|---|---|---|----------|---|-----|---|---|----------|---|---|----------|---|---|---|---|---|---|
| 0 |   | フ | レ | 7 | 1 | ル        | 7 | ۰ - |   | タ | P        |   | シ | ユ        | ゥ | レ | ク | シ | マ | ス |
| 1 | 2 | フ | ン | 1 | シ | *        | Ξ | ゥ   |   | ታ | <b>力</b> | ル |   | $\vdash$ | ታ | * | ア | リ | マ | ス |

- ③ ENTER キーを押すと上記画面の状態で修復作業を開始します。
- ④ 修復作業が終了すると下記の画面が表示されます。

|   | 0 | 1 | 2 | 3 | 4 | <b>5</b> | 6 | 7 | 8 | 9 | 0 | 1 | 2 | 3 | 4 | 5 | 6 | 7 | 8 | 9 |
|---|---|---|---|---|---|----------|---|---|---|---|---|---|---|---|---|---|---|---|---|---|
| 0 | ぐ | ユ | ゥ | フ | ク | ታ        | * |   | ታ | ン | リ | Ш | ゥ | シ | く | シ | タ |   |   |   |
| 1 | サ | イ | + | Ь | Ň | ゥ        | シ | テ | ク | タ | * | サ | 1 |   |   |   |   |   |   |   |

⑤ 電源を OFF にして,再度 ON にしてください。

|   | 0 | 1 | <b>2</b> | 3 | 4 | <b>5</b> | 6 | 7 | 8 | 9 | 0 | 1 | <b>2</b> | 3 | 4 | <b>5</b> | 6 | 7 | 8 | 9 |
|---|---|---|----------|---|---|----------|---|---|---|---|---|---|----------|---|---|----------|---|---|---|---|
| 0 | シ | д | ゥ        | フ | ク | ታ        | N |   | ታ | ン | リ | Ш | ゥ        | シ | マ | シ        | タ |   |   |   |
| 1 | ታ | イ | +        | Ь | * | ゥ        | シ | 7 | ク | タ | * | サ | 1        |   |   |          |   |   |   |   |

データが正常であった場合は、メニュー画面に戻ります。

#### 9. 注意事項

- 9.1 流速センサーには 打撃, 衝撃を与えないでください。故障の原因となります。
- 9.2 センサーケーブルコネクターには、絶対に水がかからない様にしてください。 コネクター内部に絶縁不良が発生し、正常に測定できなくなります。
- 9.3 電極は素手で触らないでください、皮脂等により正常な測定値が得られなくなる可能性があります。
- 9.4 流速センサーは、ご使用後水洗いしてください。 電極部分の汚れは、水、もしくは 薄めた中性洗剤を含ませた布等でよく拭きとってください。 (アルコール、シンナーは使用不可。)
- 9.5 表示部は, 簡易防水型です。 雨天時のご使用に際しましてはビニール等で覆い, 雨が直接かからない様にすることをお奨めし ます。
- 9.6 外部電源 DC12V で AC アダプターを使用すると AC ノイズが測定値に影響する場合がありますので 使用しないでください。
- 9.7 AEM1-DA は駆動周波数の選択機能があります。(切替可能周波数: 50Hz もしくは 60Hz)
  駆動周波数を切替えた場合,センサー感度が変わるため同じ検定定数では正しい流速値が 出力されません。そのため,流速検定を再度行う必要があります。
  詳しくは,弊社営業担当者までお問合せください。
  ※駆動周波数は特に指定がない場合,出荷時 60Hz に設定されています。
  ※起動時バージョン番号右端の英文字が大文字なら 60Hz に小文字なら 50Hz に設定されています。
- 9.8 LCD コントラストは電池電圧に影響されます。前回使用時より電圧が大きく低下していると LCD 表示濃度が薄くなり見えない場合があります。また電池電圧が低い時にコントラスト調整 した後,電池交換すると LCD 表示濃度が濃くなり文字が読めない場合があります。 電源投入後 POWER の LED が点灯しているのに LCD の文字が読めない場合は電源投入後 5 秒以上 待った後,コントラストが薄い場合は▲をコントラストが濃い場合は▼を1~10 回押すと暫定的 に LCD コントラストの調整ができます。 ただしこの方法で調整した LCD コントラストは保存されませんので "8.7 コントラスト調整" で改めて調整してください。
- 9.9 お客様ご自身での修理, 改造は絶対におやめください。

## 10. 保証

本製品に関しましては,以下の保証が適用されています。

- (1) 製品納入後, <u>1 年間</u>を保証期間と定め, 保証期間内に発生した設計上, 製造上の瑕疵による故障, 或いは正常なご使用状態に於いて発生した故障であると判断した場合は無償で修理または交換を いたします。
- (2) 付属品, 消耗品, 梱包類, 外観上の傷, 汚れ, 錆等は保証範囲外とします。
- (3) 保証期間内であっても次のような場合には、有償扱いとなりますのでご注意ください。
  - ① 設置時,係留時,保管時に於ける破損
  - ② 誤操作,不注意によって生じた故障及び損傷
  - ③ 当社以外での不当な修理・改造で発生した故障及び損傷
  - ④ 購入後の輸送,落下,衝撃等による故障及び損傷
  - ⑤ 火災, 地震, 水害, 落雷, その他の自然災害, 公害や異常電圧, 腐食性ガス・有機溶剤・ 化学薬品溶液等の付着など, 外部要因によって生じた故障及び損傷
  - ⑥ 接続する他の機器の異常により生じた故障及び損傷
  - ⑦ 消耗品が損傷し,取替えを要する場合
  - ⑧ お客様による消耗部品交換(Oリング, ワイパーブレード等)が原因の場合
  - ⑨ 当社製品以外(お客様の装置やソフトウェア等)が原因による故障
  - (4) 本機の使用により生じた損害,逸失利益または第三者からのいかなる請求につきましても,当社では一切その責任を負えませんので,あらかじめご了承ください。
  - (5) 設置時や運用上での破損に関しては保証適用外です。破損の恐れがある場合には、損害保険等 へのご加入をお勧め致します。
  - (6) 修理を行った場合は、返却後半年間を修理保証期間と定め、正常なご使用状態に於いて発生した故障であると判断した時に限り同一箇所の故障に関して、無償で修理を致します。

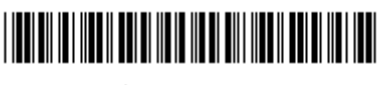

取A-0125-01

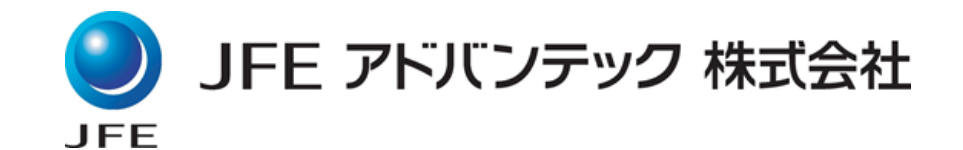

## 海洋・河川事業部

| 本   | 社 | <u>⊤</u> 663-8202                     |
|-----|---|---------------------------------------|
|     |   | 兵庫県西宮市高畑町3-48                         |
|     |   | TEL 0798-66-1783 FAX 0798-66-1654     |
| 東京本 | 社 | 〒111-0051                             |
|     |   | 東京都台東区蔵前2-17-4 JFE蔵前ビル 2F             |
|     |   | TEL 03-5825-5589 FAX 03-5825-5591     |
| 東北支 | 店 | 〒980-0811                             |
|     |   | 仙台市青葉区一番町1-3-1 TMビル 2F                |
|     |   | TEL 022-711-7535 FAX 022-711-7534     |
|     |   | URL : http://www.jfe-advantech.co.jp/ |
|     |   | E-mail: ocean@jfe-advantech.co.jp     |